PC-cillin 2023 雲端版 如何開啟「連線到可能不安全的無線網路或熱

## 點時顯示警告」

選取「連線到可能不安全的無線網路或熱點時顯示警告」核取方塊,可在您連 線到不具有信任安全認證的無線網路時顯示警告。

一、開啟 PC-cillin 2023 雲端版 主畫面

二、開啟「安全防護設定」

1. 點選「設定」。

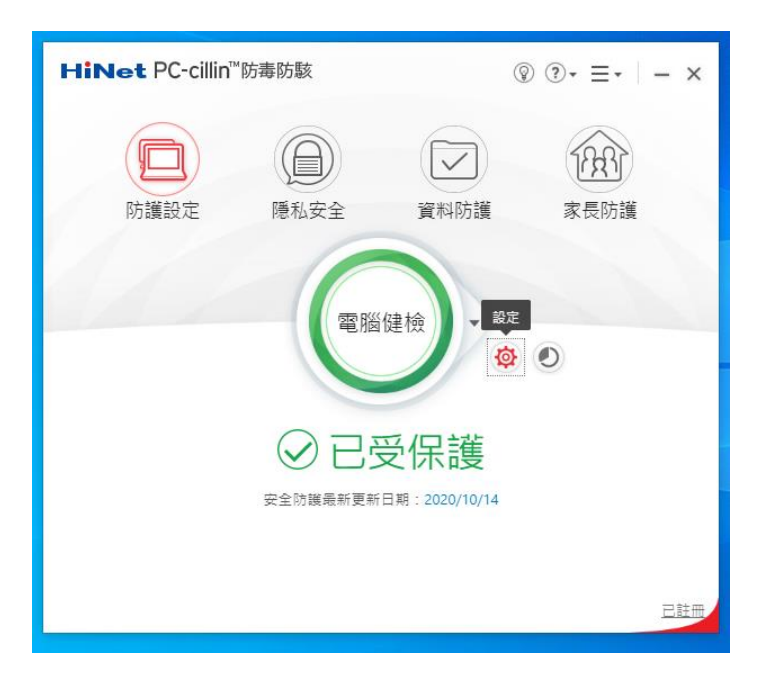

三、啟動或關閉「無線網路警報器」

1. 點選「Internet 與電子郵件監控」。

2. 點選「網路」。

3. 勾選「連線到可能不安全的無線網路或熱點時顯示警告」。

4. 點選「套用」。

5. 再點選「確定」即可。

| 安全防護設定                                                                             | ⑦   − ×                                                                                                    |
|------------------------------------------------------------------------------------|----------------------------------------------------------------------------------------------------|
| 安全與效能檢測 1 ~<br>Internet 與電子郵件監控 ~<br>@ 振夏威勇防護<br>[2] 電子影件防護<br>@ 振路<br>2<br>例外満單 ~ | <ul> <li>○ 該動「防火場渣化桶壘」, 净強 Windows 防火總提供的防護, 並傾測可透過達<br/>備控制採料位電腦的雇员保防模式</li> <li>○ 連想到可能不安全的無線保防或熱點時顯示警告</li> <li>3</li> </ul> |
| 還原預設值                                                                              | 確定 取満 套用                                                                                                    |

※ 備註:若要取消此功能,取消勾選「連線到可能不安全的無線網路或熱點時

顯示警告」即可。